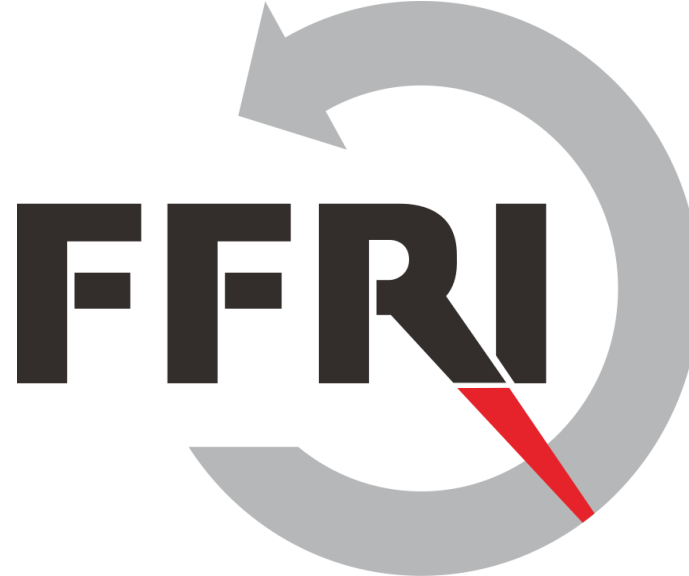

#### Monthly Research 2016.7 プラットフォームセキュリティ評価フレームワーク"CHIPSEC"について

E-Mail: research-feedback[at]ffri.jp Twitter: @FFRI\_Research F F R I , Inc. http://www.ffri.jp

#### FFRI,Inc.

目次

- CHIPSECの概要
- 検査項目
- インストール手順
- CHIPSECの使い方
- 検査結果の確認
- データの解析
- 考察
- 参考情報

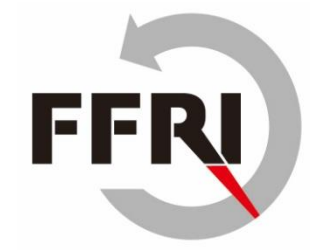

# FFRI

## CHIPSECの概要

- Intelが開発したハードウェアセキュリティの評価ツール
  - 主にセキュリティ技術者向けのツールである
  - ハードウェアセキュリティの調査が行える
    - サイバー攻撃を受ける恐れのある脆弱な設定の検出
  - PCのBIOS/UEFIの設定、構成が主な検査対象
  - Windows、Linux、UEFI Shellで利用可能
- 検査項目がモジュール化されている
- メインのセキュリティチェック機能以外にもハードウェアに対するユーティリティが充実している
  - ROMダンプや書き込み
  - 接続されているPCI Interfaceの情報の取得
- GPLv2ライセンスの下、GitHub上で開発されている
- Pythonで開発されている

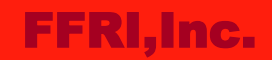

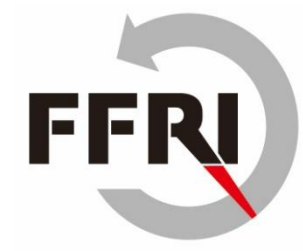

## 検査項目(一部抜粋)

- SMRAM Locking/SPI Controller Locking/BIOS Interface Locking
  - Locking系はコントローラーの設定がロックされているかの検査
  - ロックされていない場合、設定の変更が可能となり、マルウェアによって悪用される危険性
  - マルウェアによって設定が書き換えられた場合、PCの起動不能などの被害が発生する恐れがある
- BIOS Keyboard Buffer Sanitization
  - キーボードバッファーについての確認
  - バッファーが残っている場合はパスワードの流出に繋がる可能性がある
- SMRR Configuration
  - SMRR(System Management Range Register)に対する保護状態のチェック
  - 設定が変更できる状態だとRootkitがインストールされる危険性

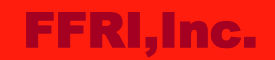

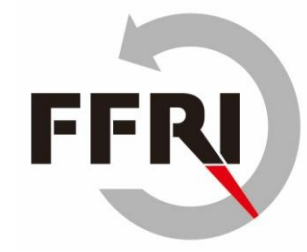

# 検査項目(一部抜粋)

- BIOS Protection
  - BIOSの設定変更に関するロックの検査
  - マルウェア等によってBIOSの設定が変更されるとPCが起動しなくなる恐れ
- Access Control for Secure Boot Keys
- Access Control for Secure Boot Variables
  - Secure Bootに関係する設定の検査
  - 問題がある場合、Secure Bootがバイパスされるなどの脅威が想定される

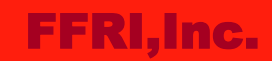

## インストール手順

- 1. Pythonのインストール
- 2. 各種Python用パッケージのインストール
  - pwin32
  - Wconio(検査内容によっては必要)
  - py2exe(検査内容によっては必要)
- 3. ドライバ署名チェックの無効化
  - bcdedit /set TESTSIGNING ON
  - 再起動
- 4. CHIPSEC用ドライバへの署名 & インストール
  - sc create chipsec binpath=<PATH\_TO\_CHIPSEC\_SYS> type= kernel DisplayName= "Chipsec driver
  - sc start chipsec

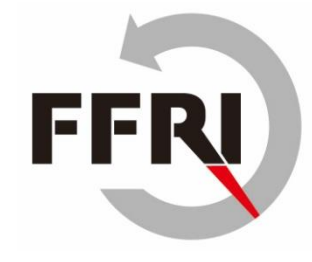

#### FFRI,Inc.

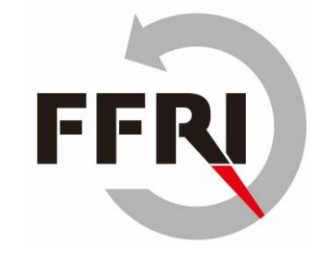

# **CHIPSECの使い方(Windows)**

- chipsec\_main.pyを実行すると検査が開始される
  - 引数に検査したい項目のモジュールを指定すると該当の検査が実行される
    - BIOSのロック検査
      - python chipsec\_main.py -m common.bios\_wp
    - SPI Memoryのロック検査
      - python chipsec\_main.py –m common.spi\_lock など
  - 検査が完了するとサマリーが表示され、検査結果の詳細が確認できる
    - 検査結果に問題がない場合は緑文字でPASSEDと表示される
- chipsec\_util.py を利用すると各種ハードウェアに関する情報が取得できる
  - SPI Memory Dump
    - python chipsec\_util.py spi dump
  - PCIカードのROMダンプ
    - python chipsec\_util.py pci dump

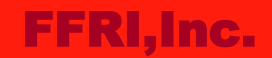

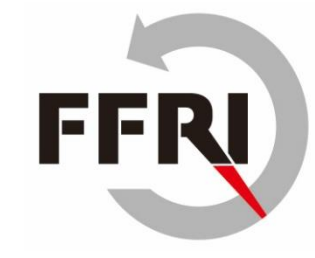

#### 検査結果の確認

- 検査結果のサマリーに検査の詳細が出力される
  - 本画像はSPI Lockの検査結果
    - 緑文字でPASSEDと表示されている場合は検査結果に問題なし

| _X ]                                                 |                                                                           |
|------------------------------------------------------|---------------------------------------------------------------------------|
| - X -                                                |                                                                           |
| _×_<br>[*]                                           | HSFS = 0xF00C << Hardware Sequencing Flash Status Register (SPIBAR + 0x4) |
| [+]                                                  | PASSED: SPI Flash Controller configuration is locked                      |
| [CH<br>[CH<br>[CH<br>[CH<br>[CH<br>[CH<br>[CH<br>[CH | IPSEC] ************************************                               |
| [CH                                                  | IPSEC] ************************************                               |

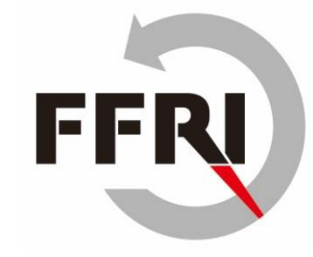

#### データの解析 -PCI ROM-

- chipsec\_util.pyを利用するとPCI ROMのダンプが行える
  - ダンプ内容から接続されている各PCIデバイスの情報が取得できる
    - 例: 先頭からの2byteはベンダIDを表している(リトルエンディアン) この場合はIntel

| [pc | i | ] PC | I de | vice | 00:  | 00.0 | 0 со | nfig | urat | ion: | $\Psi$ |      |      |      |      |      |      |  |
|-----|---|------|------|------|------|------|------|------|------|------|--------|------|------|------|------|------|------|--|
|     |   | _00_ | 01_  | _02  | _03_ | _04_ | _05_ | _06_ | _07_ | _08_ | _09_   | _0A_ | _0B_ | _0C_ | _0D_ | _0E_ | _0F_ |  |
| 00  | I | 86   | 80   | 00   | 0C   | 06   | 00   | 90   | 20   | 06   | 00     | 00   | 06   | 00   | 00   | 00   | 00   |  |
| 10  | I | 00   | 00   | 00   | 00   | 00   | 00   | 00   | 00   | 00   | 00     | 00   | 00   | 00   | 00   | 00   | 00   |  |
| 20  | I | 00   | 00   | 00   | 00   | 00   | 00   | 00   | 00   | 00   | 00     | 00   | 00   | 43   | 10   | 34   | 85   |  |
| 30  | I | 00   | 00   | 00   | 00   | ΕO   | 00   | 00   | 00   | 00   | 00     | 00   | 00   | 00   | 00   | 00   | 00   |  |
| 40  | I | 01   | 90   | D1   | FE   | 00   | 00   | 00   | 00   | 01   | 00     | D1   | FE   | 00   | 00   | 00   | 00   |  |
| 50  | I | 11   | 02   | 00   | 00   | 19   | 00   | 00   | 00   | 17   | 00     | 10   | DF   | 01   | 00   | 00   | DA   |  |
| 60  | I | 05   | 00   | 00   | F8   | 00   | 00   | 00   | 00   | 01   | 80     | D1   | FE   | 00   | 00   | 00   | 00   |  |
| 70  | I | 00   | 00   | 00   | FF   | 01   | 00   | 00   | 00   | 00   | 0C     | 00   | FF   | 7F   | 00   | 00   | 00   |  |
| 80  | I | 10   | 11   | 11   | 00   | 00   | 11   | 11   | 00   | 1A   | 00     | 00   | 00   | 00   | 00   | 00   | 00   |  |
| 90  | I | 01   | 00   | 00   | FF   | 01   | 00   | 00   | 00   | 01   | 00     | Do   | 1F   | 02   | 00   | 00   | 00   |  |
| Ao  | I | 01   | 00   | 00   | 00   | 02   | 00   | 00   | 00   | 01   | 00     | Εo   | 1F   | 02   | 00   | 00   | 00   |  |
| Bo  | I | 01   | 00   | 20   | DB   | 01   | 00   | 00   | DB   | 01   | 00     | 00   | DA   | 01   | 00   | 20   | DF   |  |
| CO  | I | 00   | 00   | 00   | 00   | 00   | 00   | 00   | 00   | 00   | 00     | 00   | 00   | 00   | 00   | 00   | 00   |  |
| Do  | I | 00   | 00   | 00   | 00   | 00   | 00   | 00   | 00   | 00   | 00     | 00   | 00   | 00   | 00   | 00   | 00   |  |
| Εo  | I | 09   | 00   | 0C   | 01   | 61   | Εo   | 04   | 62   | Do   | 00     | 54   | 44   | 00   | 00   | 00   | 00   |  |
| Fo  | I | 00   | 00   | 00   | 00   | C8   | ٥F   | 03   | 00   | 00   | 00     | 00   | 00   | 00   | 00   | 00   | 00   |  |

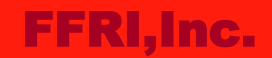

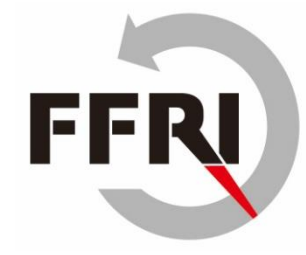

### データの解析 -CMOS Memory-

- CMOS MemoryにはBIOSの設定内容が記憶されている
  - Memory Mapを読むことによってそれぞれのアドレスに格納されているデータが何を 表しているのかを知ることができる
  - 赤枠は設定されている日付と時刻を表している(2016/07/22 10:32:48)

| [CHIPSEC] Dumping CMOS memory↓ |    |      |    |      |    |      |      |     |    |    |      |      |      |      |      |      |              |
|--------------------------------|----|------|----|------|----|------|------|-----|----|----|------|------|------|------|------|------|--------------|
| Low CMOS memory contents:      |    |      |    |      |    |      |      |     |    |    |      |      |      |      |      |      |              |
|                                | 00 | _01_ | 02 | _03_ | 04 | _05_ | _06_ | _07 | 08 | 09 | _0A_ | _0B_ | _0C_ | _0D_ | _0E_ | _0F_ | _+           |
| 00                             | 48 | 13   | 32 | 07   | 10 | 04   | 05   | 22  | 07 | 16 | 26   | 02   | 50   | 80   | 00   | 00   |              |
| 10                             | 00 | FF   | FF | FF   | FF | 7F   | 02   | FF  | FF | FF | FF   | FF   | FF   | FF   | FF   | FF   |              |
| 20                             | FF | FF   | FF | FF   | FF | FF   | FF   | FF  | FF | FF | FF   | FF   | FF   | FF   | 1B   | 66   |              |
| 30                             | FF | FF   | 20 | FF   | FF | 36   | 0C   | FF  | FF | FF | FF   | FF   | FF   | FF   | ΘB   | 18   |              |
| 40                             | 00 | 00   | C0 | 17   | 41 | 28   | F٥   | 00  | 00 | 10 | 01   | 00   | 00   | 00   | 00   | 00   |              |
| 50                             | 00 | 25   | 21 | 00   | 25 | 24   | 23   | 25  | 00 | 00 | 00   | 00   | 00   | 00   | 00   | 00   | $\downarrow$ |
| 60                             | 00 | 00   | 17 | 00   | 00 | 00   | 00   | F٥  | 00 | 00 | 00   | 00   | 00   | 00   | 00   | 00   |              |
| 70                             | 00 | 00   | 00 | 00   | 00 | 00   | 00   | 00  | 00 | 00 | 00   | 00   | 00   | 00   | 00   | 00   | $\downarrow$ |

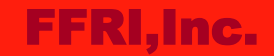

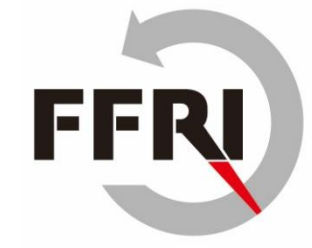

考察

- 脅威に対する検査がモジュール化されていることや、検査を実行するコマンドがシンプル であることなどによって、BIOS/UEFI等の低レイヤーについて熟知していなくても利用で きるため比較的扱いやすいといえる
- BIOS/UEFI等などの低レイヤー領域を検査するツールは数が少なく、本ツールは機能が豊富なのでBIOS/UEFIの検査に有効に利用できる可能性がある
  - 検査モジュールの作成もサポートしているため、独自の検査ツールと統合して利用 するなどの利用方法が想定される
- ユーティリティを利用するとROMのダンプや書き込みなど、通常のツールでは行えないような事ができ、セキュリティの研究などに有用なことが行える

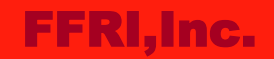

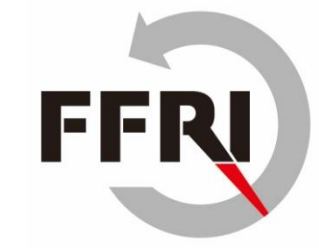

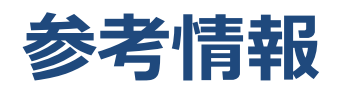

- CHPSECのGitHubページ
  - <u>https://github.com/chipsec/chipsec</u>
- CMOS Memory Map BIOS Central
  - <u>http://www.bioscentral.com/misc/cmosmap.htm</u>
- CHIPSEC Platform Security Assessment Framework
  - BlackHat2014
  - <u>https://www.blackhat.com/docs/us-</u>
    <u>14/materials/arsenal/us-14-Bulygin-CHIPSEC-Slides.pdf</u>
- A Tour of Intel CHIPSEC
  - <u>http://www.basicinputoutput.com/2016/05/a-tour-of-intel-</u> <u>chipsec.html</u>
- Malicious Code Execution in PCI Expansion ROM
  - <u>http://resources.infosecinstitute.com/pci-expansion-rom/</u>